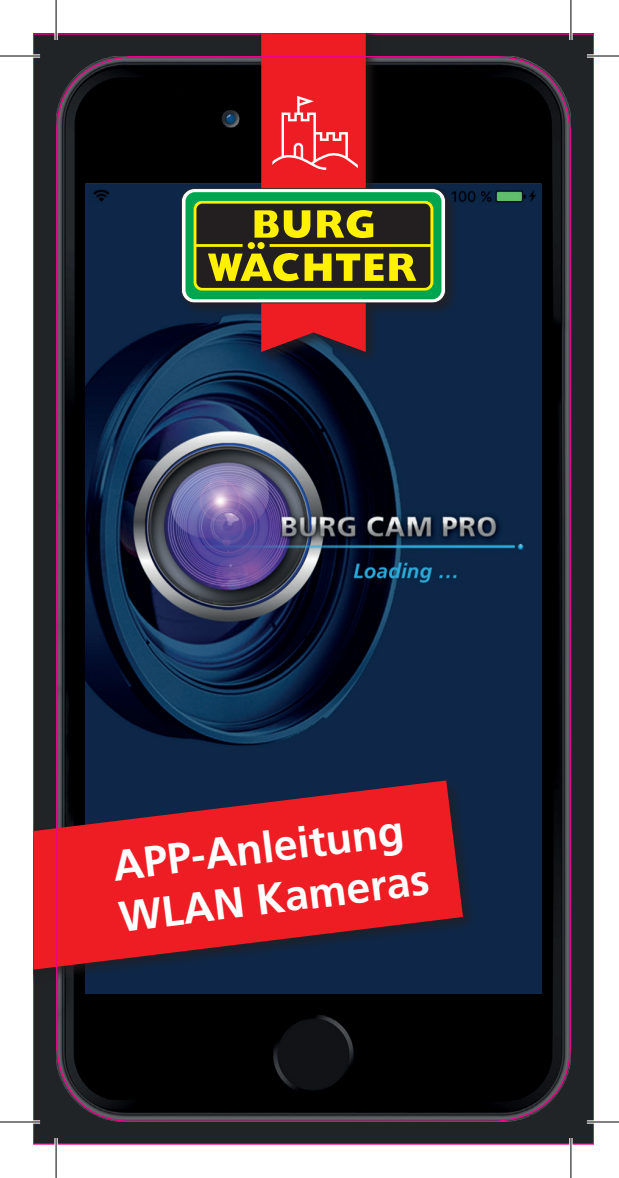

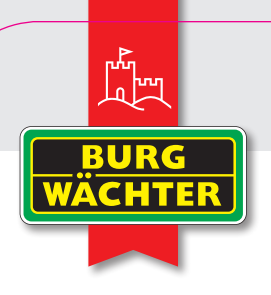

## 1. Smartphone verbinden

Verbinden Sie Ihr Smartphone / Tablet mit dem WLAN Netz, in welches die Kamera eingebunden werden soll.

| •                                                                                                    |                                                         |
|----------------------------------------------------------------------------------------------------|---------------------------------------------------------|
| <b>C</b> Einstellungen WLAN                                                                                         |                                                         |
| WLAN                                                                                                    |                                                         |
| ✓ XXXXXXXX                                                                                                    | <b>≜</b> ╤ (j)                                          |
| NETZWERK WÄHLEN                                                                                                    |                                                         |
| XXXXXXX                                                                                                    | a 🗟 (j)                                                 |
| XXXXXXX                                                                                                    | <b>≜</b> ╤ (j)                                          |
| XXXXXXX                                                                                                    | <b>≜ ╤ (j</b>                                           |
| XXXXXXXX                                                                                                    |                                                         |
|                                                                                                    |                                                         |
| Auf Netze hinweisen                                                                                                 |                                                         |
| Bekannte Netzwerke werden automatis<br>kein bekanntes Netzwerk vorhanden is<br>Verbinden mit einem neuen Netzwerk g | :ch verbunden. Falls<br>t, wirst du vor dem<br>gefragt. |
|                                                                                                    |                                                         |

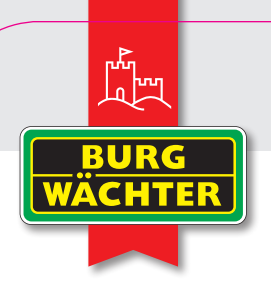

## 2. BURGcam App starten

Starten Sie die BURGcam App und wählen Sie den Geräte-Manager.

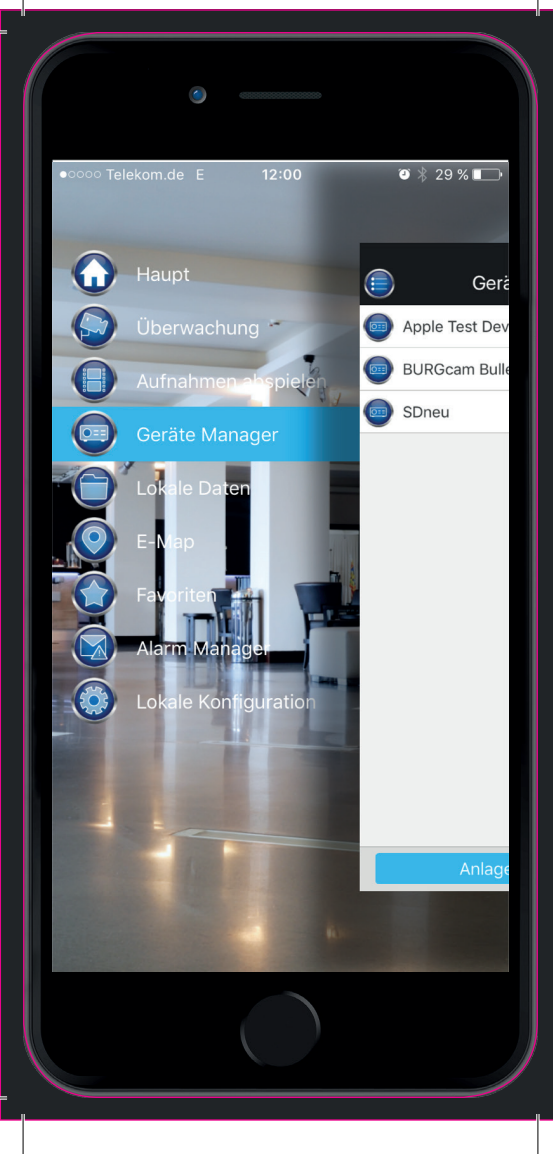

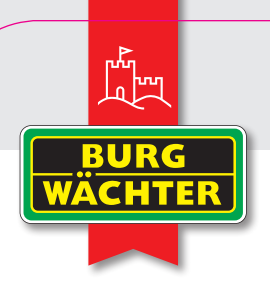

# 3. Gerät hinzufügen

Fügen Sie durch antippen des Buttons 🖶 ein neues Gerät zu der Liste hinzu.

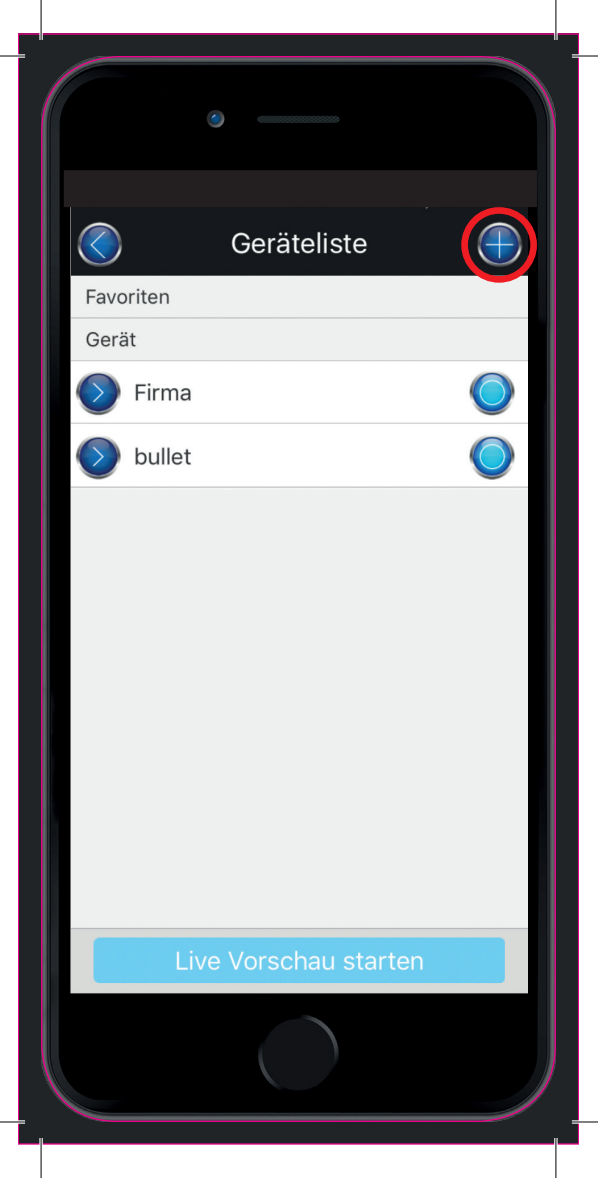

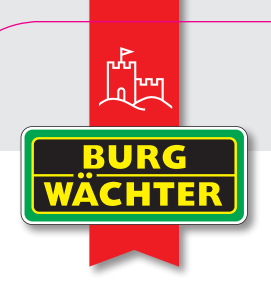

# 4. WiFi Konfiguration

Wählen Sie WIFI Konfiguration, um ein neues Gerät dem Netzwerk hinzuzufügen.

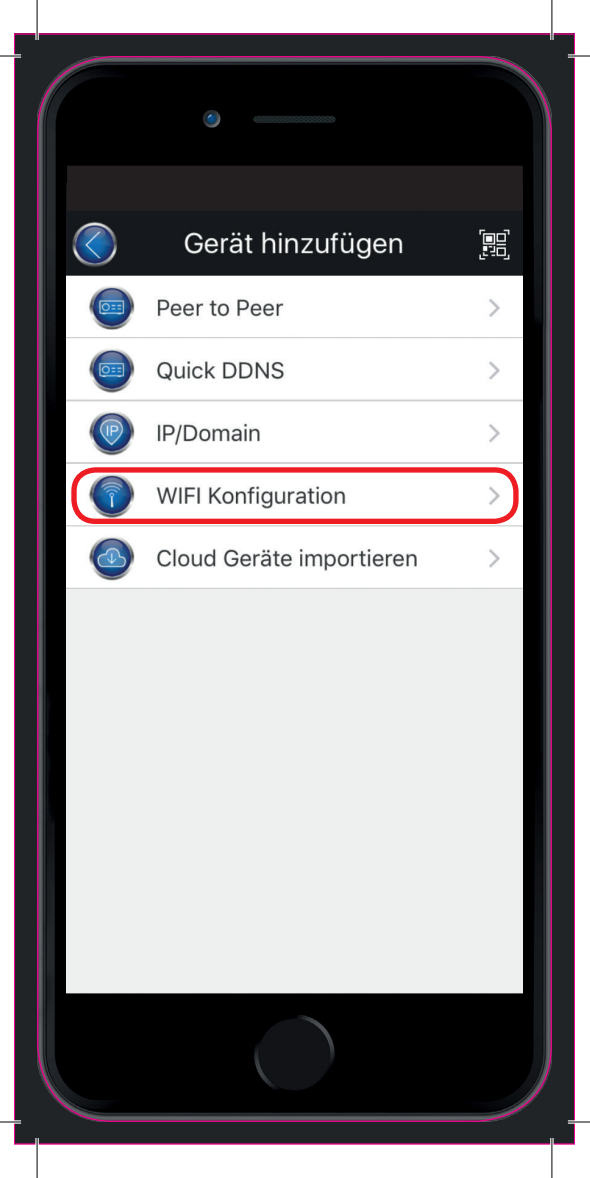

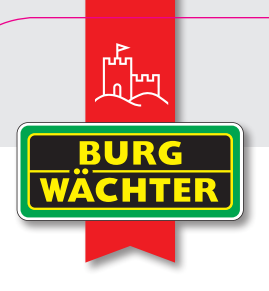

## 5. Name und Passwort

Geben Sie einen beliebigen Namen ein, scannen Sie den QR-Code des Gerätes und tippen Sie Benutzername und Passwort ein.

Wichtig: Wenn Sie das Passwort ändern, muss es auch in der App umgestellt werden!

Zum Scannen tippen Sie bitte auf das QR Code Zeichen, für die manuelle Eingabe links daneben.

# WIFI Konfiguration

| Name:        | bel. Name     |
|--------------|---------------|
| Seriennr.:   | [80]<br>190   |
| Benutzer:    | admin         |
| Passwort:    | ••••          |
| Überwachung: | Extrastream > |
| Aufnahmen    | Extrastream > |
| Nächste      |               |

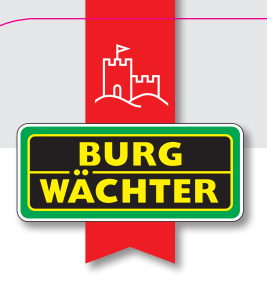

# 6. Eingabe Passwort

WIFI Passwort eingeben.

### Hinweis:

Sie können, um sicherzustellen dass Sie sich nicht vertippt haben, das Passwort auch vollständig anzeigen lassen.

|              |      | ٢    |      |        |       |      |      |              |  |
|--------------|------|------|------|--------|-------|------|------|--------------|--|
| $\bigotimes$ |      | WIFI | Gera | ät hir | nzufi | igen |      |              |  |
| 1            | -    |      |      |        |       |      |      |              |  |
| Netzv        | ver  |      | Ge   | erätek |       |      | Durc | hfü          |  |
|              |      |      |      |        |       |      |      |              |  |
| Rou          | uter |      |      |        |       |      |      |              |  |
| •••          | •••  |      |      |        |       |      | (    | •            |  |
|              |      |      |      |        |       |      |      |              |  |
|              |      |      |      |        |       |      |      |              |  |
|              |      |      |      |        |       |      |      |              |  |
|              |      |      |      |        |       |      |      |              |  |
|              |      |      |      |        |       |      |      |              |  |
| q            | we   | r    | • •  | t J    | / [   | L    | i c  | p            |  |
| а            | S    | d    | f    | g      | h     | j    | k    | 1            |  |
| Ŷ            | z    | x    | С    | V      | b     | n    | m    | $\bigotimes$ |  |
| 123          |      |      |      | space  | ÷     |      | D    | one          |  |
|              |      |      |      |        |       |      |      |              |  |

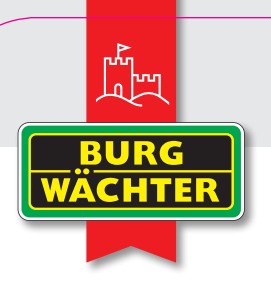

# 7. Konfiguration

Warten Sie bis der Verbindungsaufbau zwischen Kamera und Router abgeschlossen ist. Dies kann bis zu 2 Minuten dauern. Stellen Sie sicher, dass der 5 Ghz Frequenzbereich während der Einrichtung abgeschaltet ist und dass der Abstand zwischen Gerät und Router nicht zu groß ist.

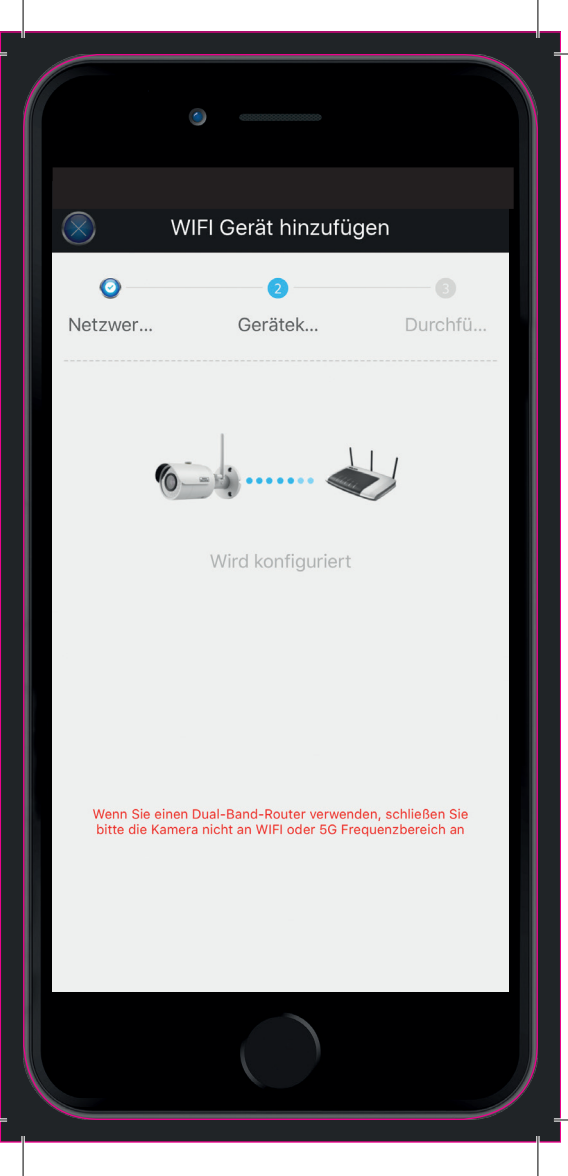

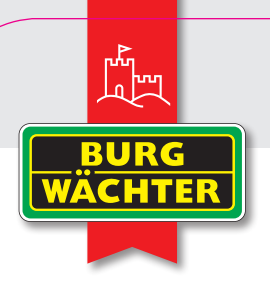

## 8. Livebild abrufen

Tippen Sie auf **Live Vorschau starten** um das Livebild über P2P abzurufen.

Wenn Sie keine Internetverbindung wünschen, deaktivieren Sie diese in der Kamera (P2P) und fügen Sie die Kamera als "IP/Domain" Gerät ein.

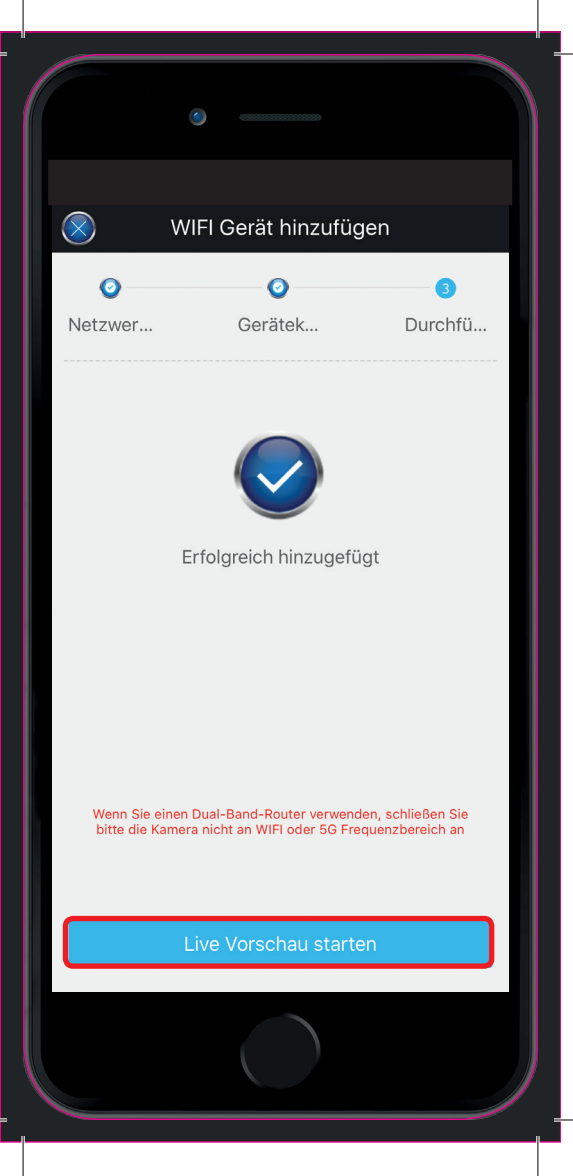

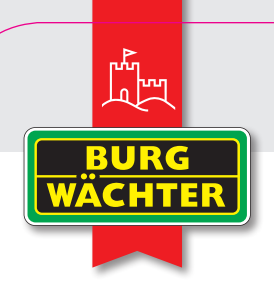

# 9. Livebild

Einrichtung abgeschlossen.

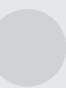

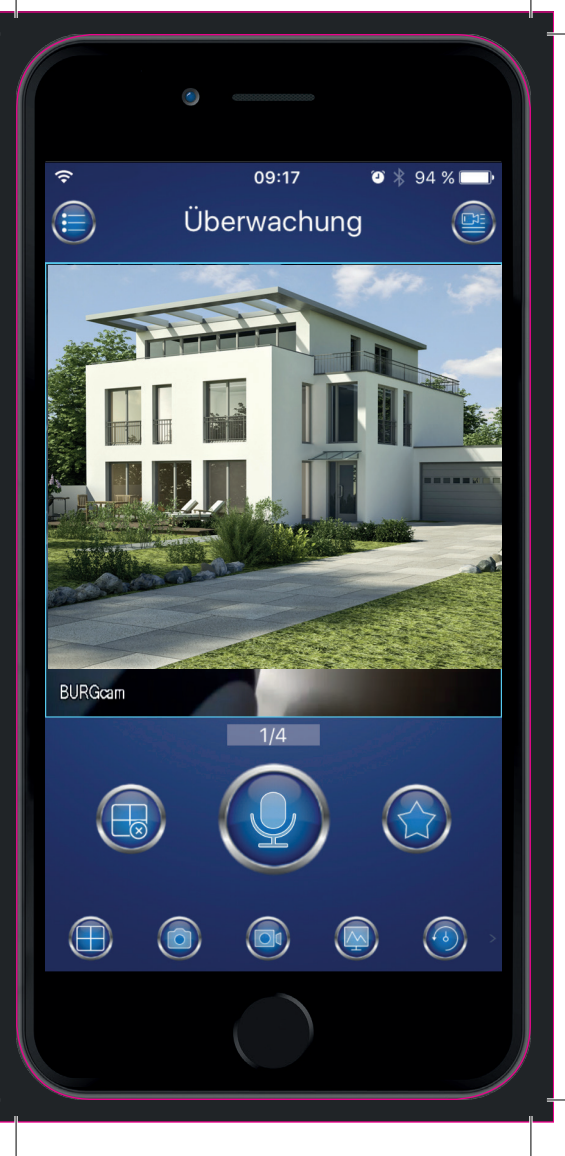

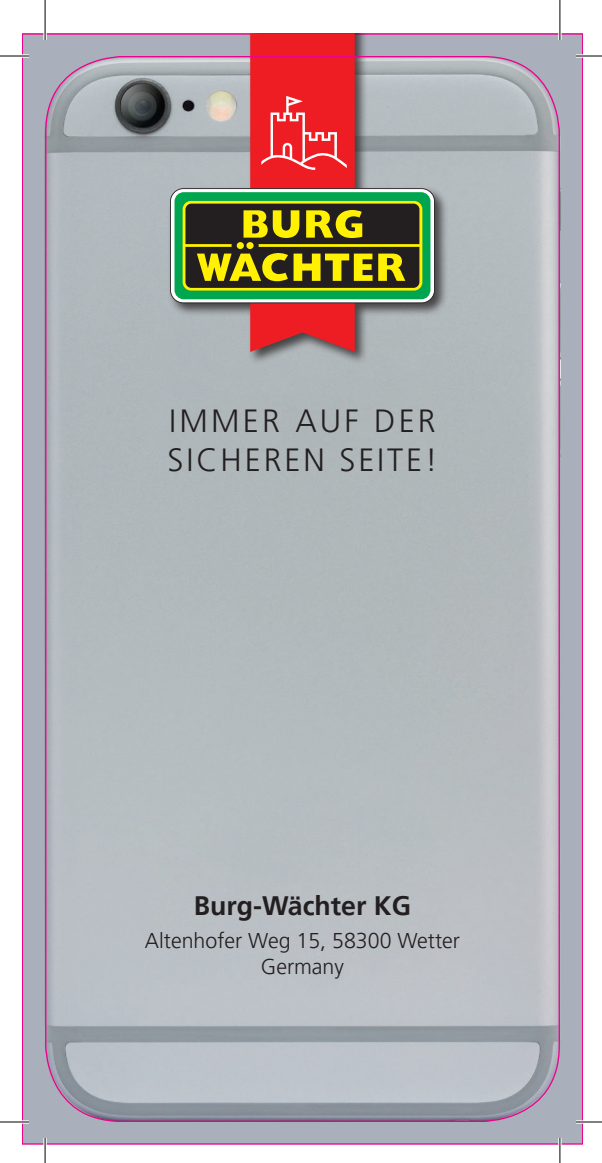

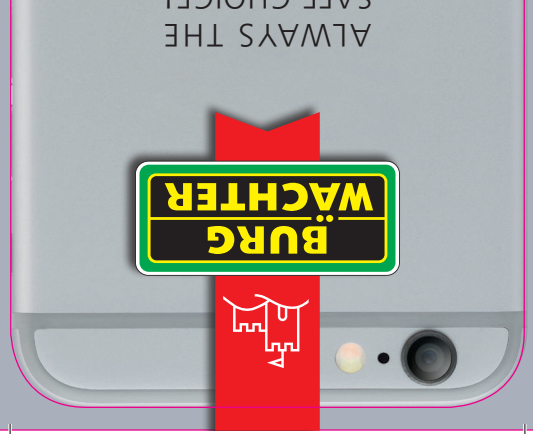

# SAFE CHOICE!

Germany Altenhofer Weg 15, 58300 Wetter Burg-Wächter KG

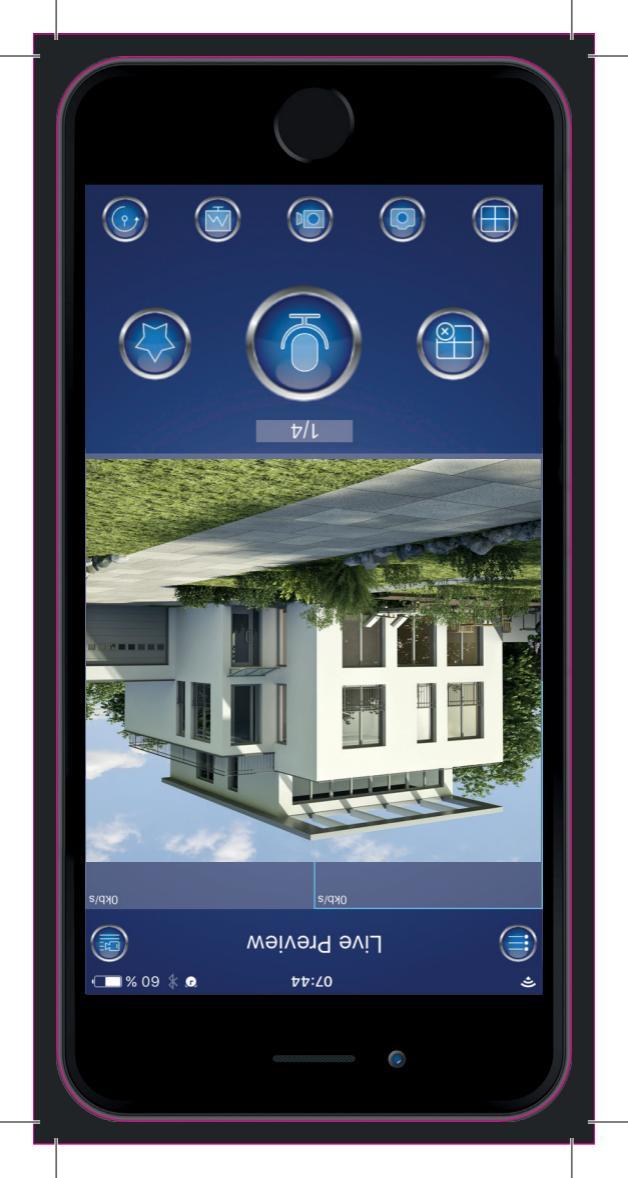

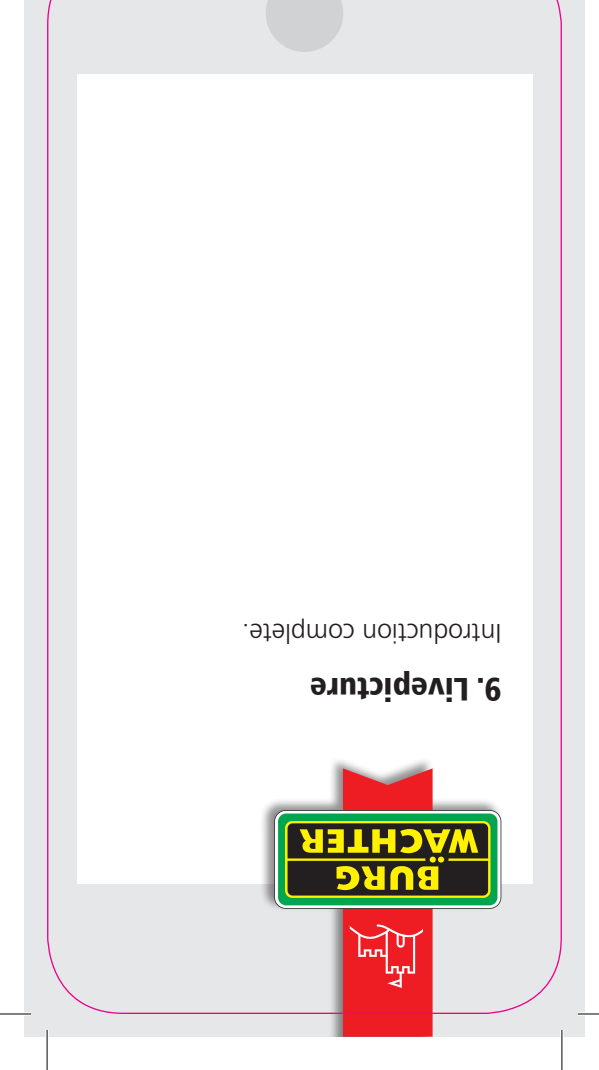

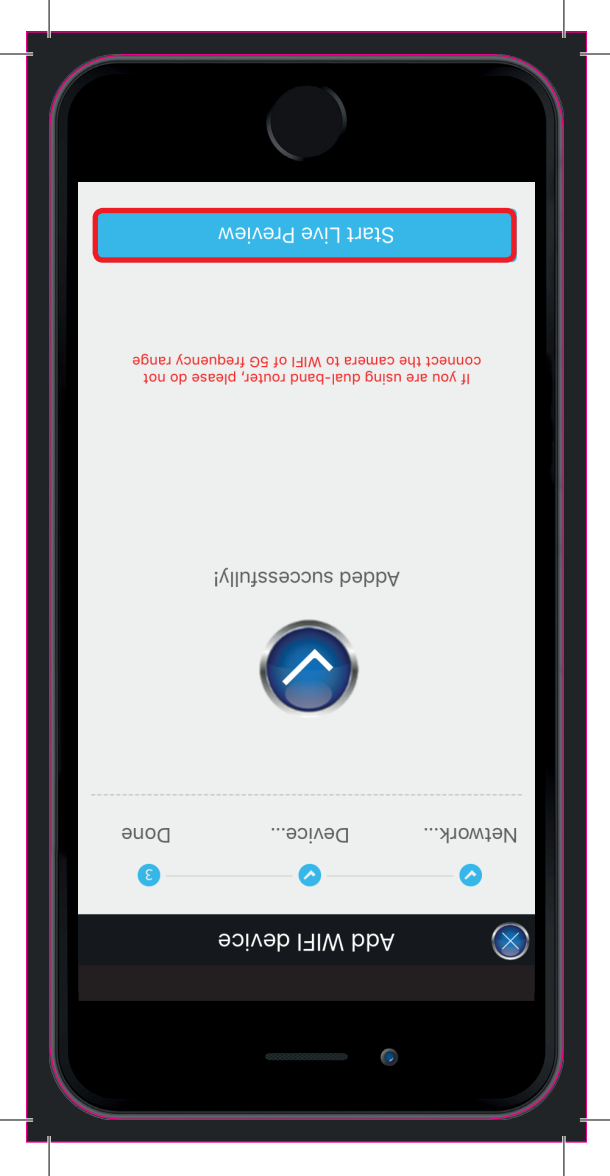

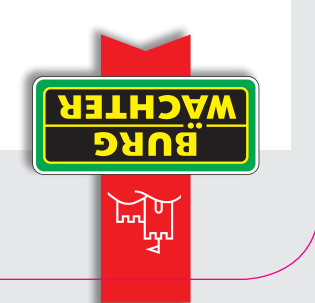

#### 8. Start Live Preview

Click on **"start live preview"** to call up the live image via P2P.

If you wish no connection to the internet, please deactivate this in the camera (P2P) and add the camera as **"IP/Domain"** device.

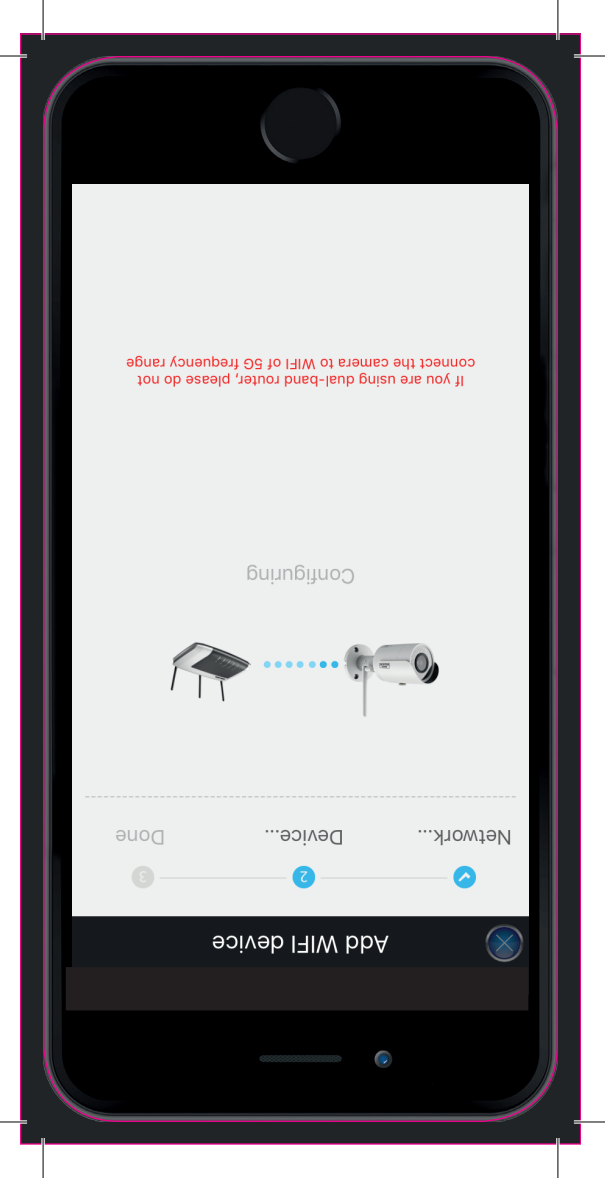

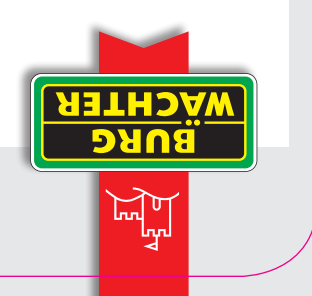

## **5. Add WIFI device**

Wait until the connection buildup between camera and router has ended. This can take up to 2 minutes. Make sure that during the introduction, the frequency range of 5 Ghz is turned off and that the distance between device and router is not too great.

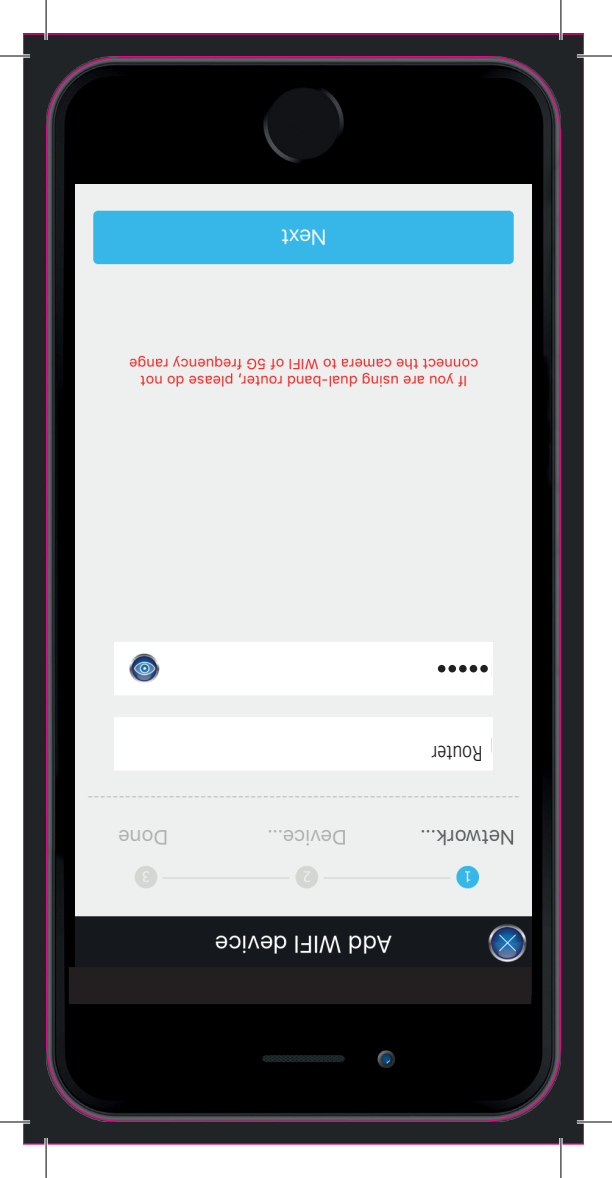

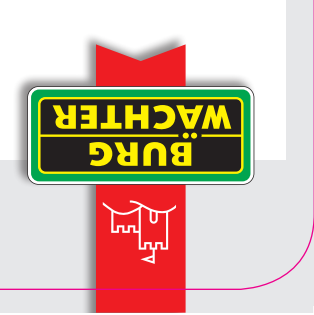

### 6. Input password

Input WIFI Password.

#### :970N

If you prefer to ensure that you have not misspelled the password, you can choose to see it displayed in the unencrypted version.

|           | txəN               |              |
|-----------|--------------------|--------------|
| < stra >  | :                  | Ыаураск      |
| < Extra > | :wəi               | Live Previ   |
|           | 1                  | Password     |
| nimbe     | :ə                 | Usernamo     |
|           |                    | :NS          |
|           |                    | :əmeN        |
|           | WIFI configuration | $\bigotimes$ |
|           |                    |              |

\_\_\_\_\_

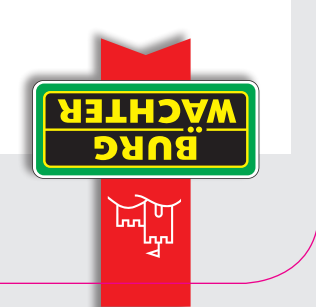

#### browsseq bne ameN .d

Enter a random name, scan the QR-Code of the device and enter user name and password. Important: If you change the

Important: If you change the password, it needs to be changed in the App as well.

To scan, please press the QR code, for the manual entry to the left.

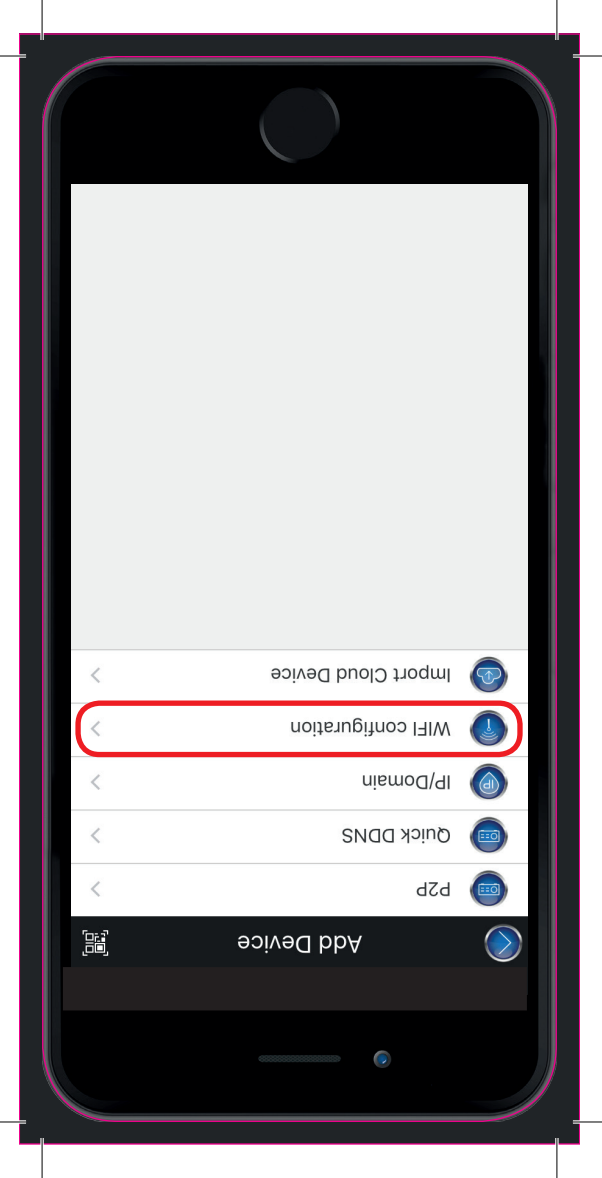

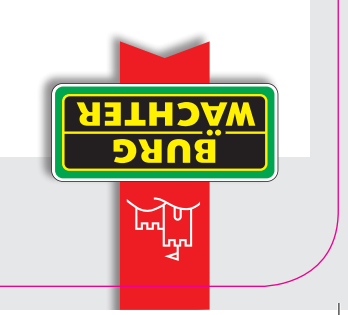

## 4. WIFI configuration

Select WIFI configuration to add a new device to the network.

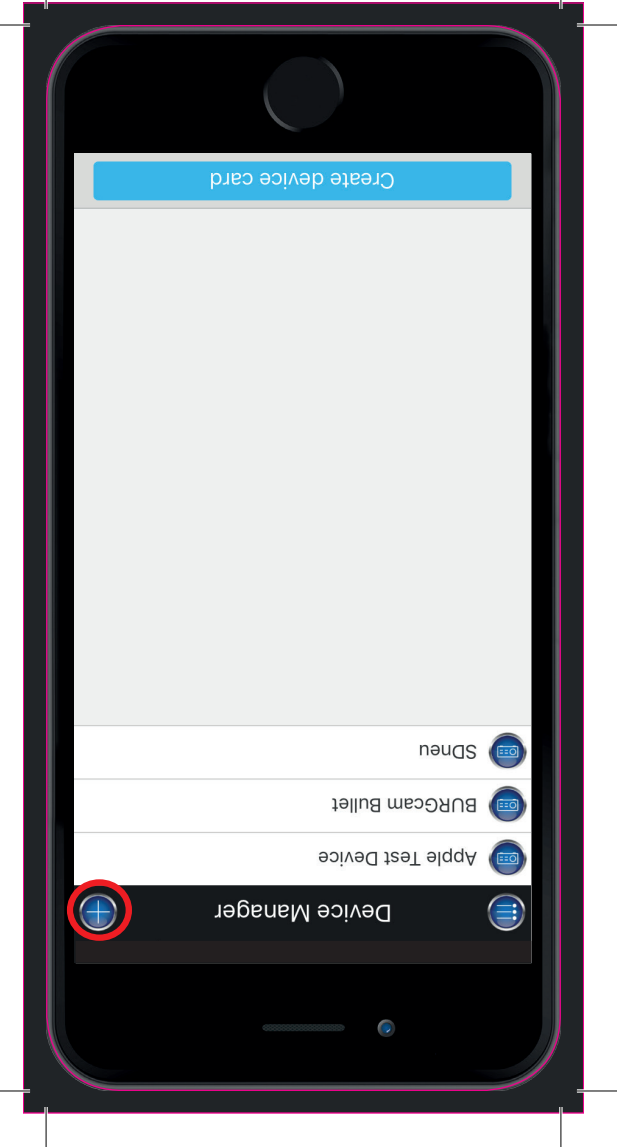

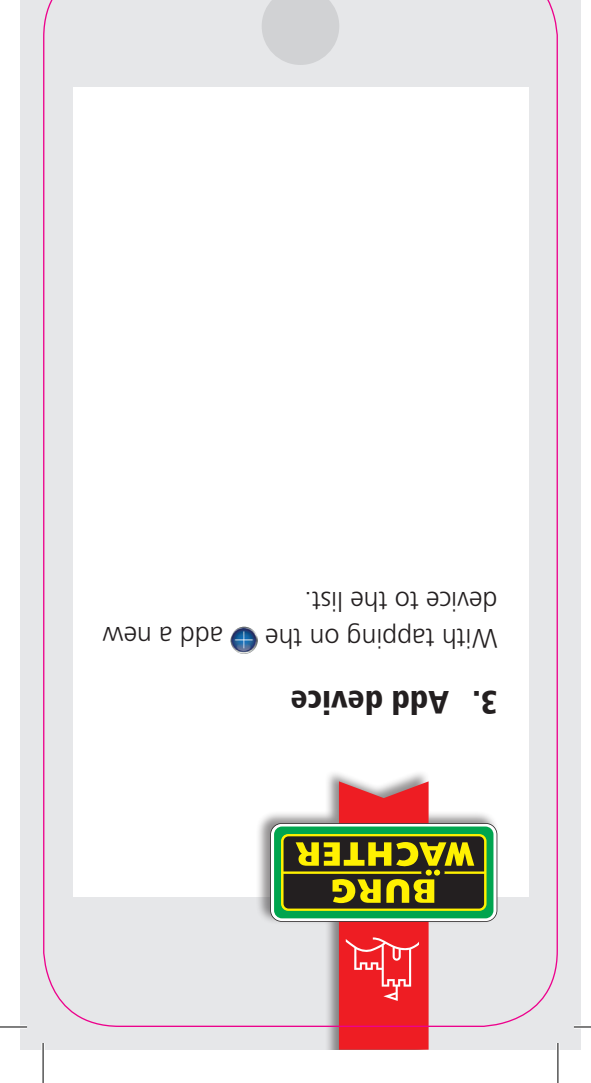

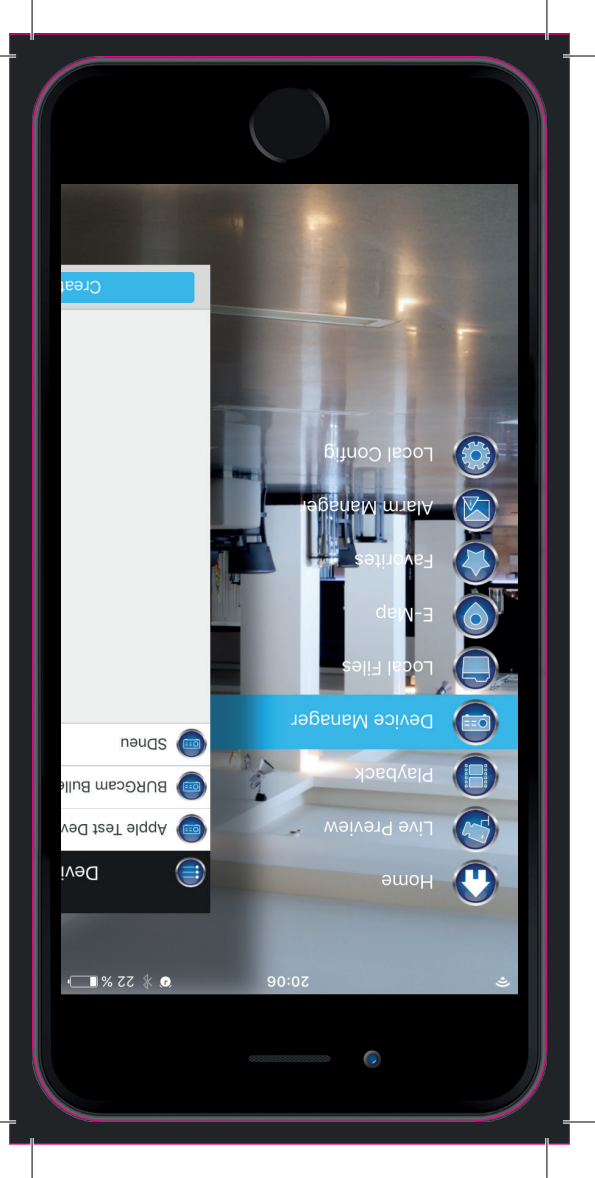

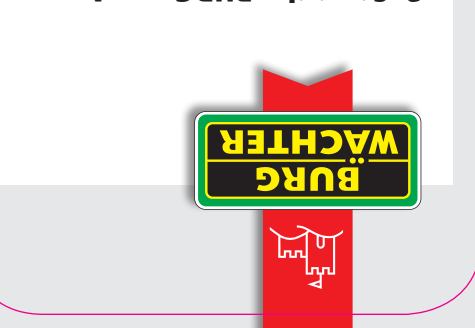

# 2. Start the BURGcam App

Start the BURG CAM App and select device manager.

| ll be joined automatically. If no known<br>ble, you will be asked before joining a | Known networks wi<br>networks are availa<br>new network. |
|------------------------------------------------------------------------------------|----------------------------------------------------------|
| Morks                                                                              | teN nioL ot AeA                                          |
|                                                                                    |                                                          |
|                                                                                    | Other                                                    |
| שנג בייי בייני                                                                     | CHOOSE A NETWO                                           |
| () 🛎 🗉                                                                             | XXXXXXXX 🔨                                               |
|                                                                                    | Mi-Fi                                                    |
|                                                                                    |                                                          |
| Mi-Fi                                                                              | senitteS 📏                                               |
|                                                                                    |                                                          |
|                                                                                    | 0                                                        |
|                                                                                    |                                                          |

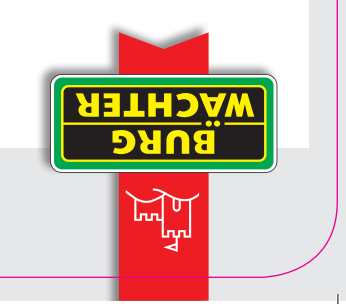

## 1. Connect your smartphone

Connect your smartphone to the WLAN network with which the camera shall be involved.

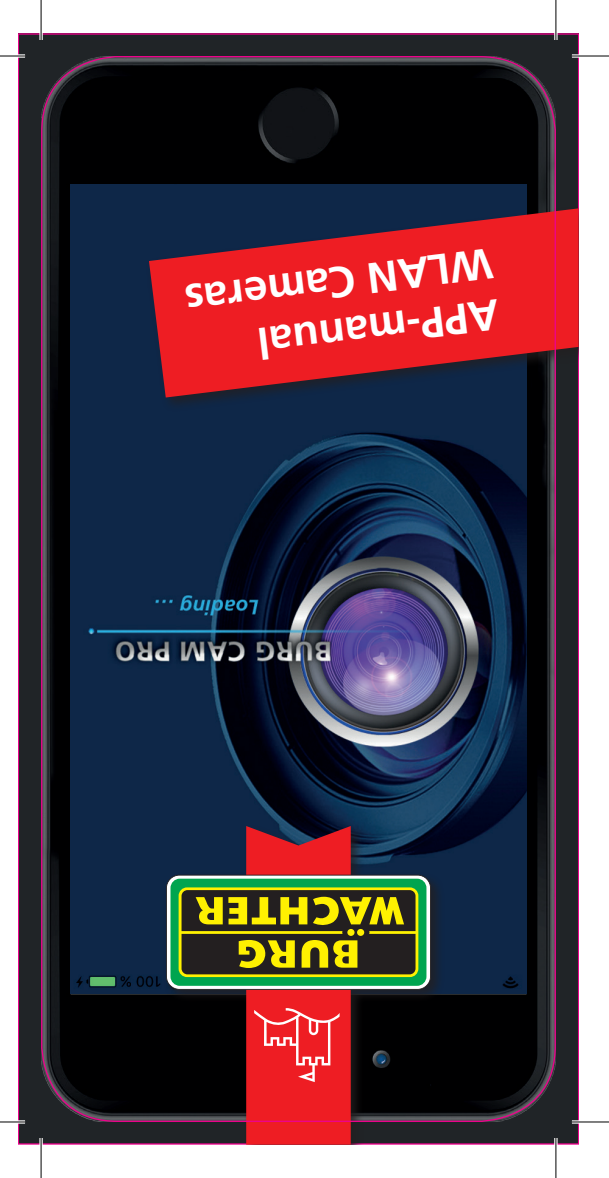